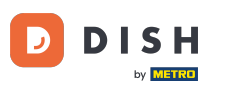

### • Willkommen in der DISH POS App.

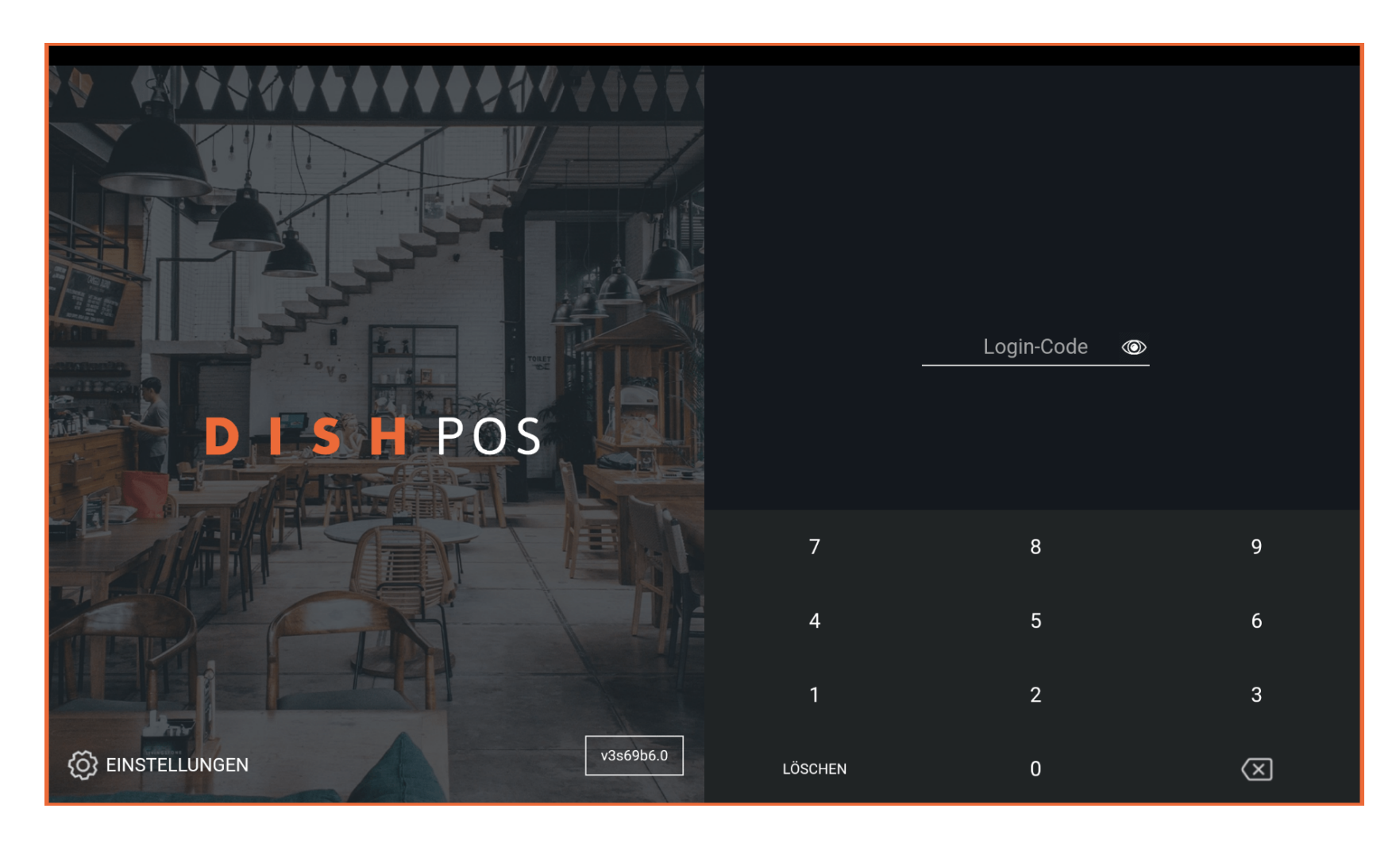

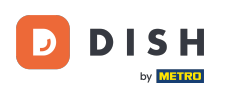

#### • Gib deinen Login-Code ein und tippe auf ANMELDEN.

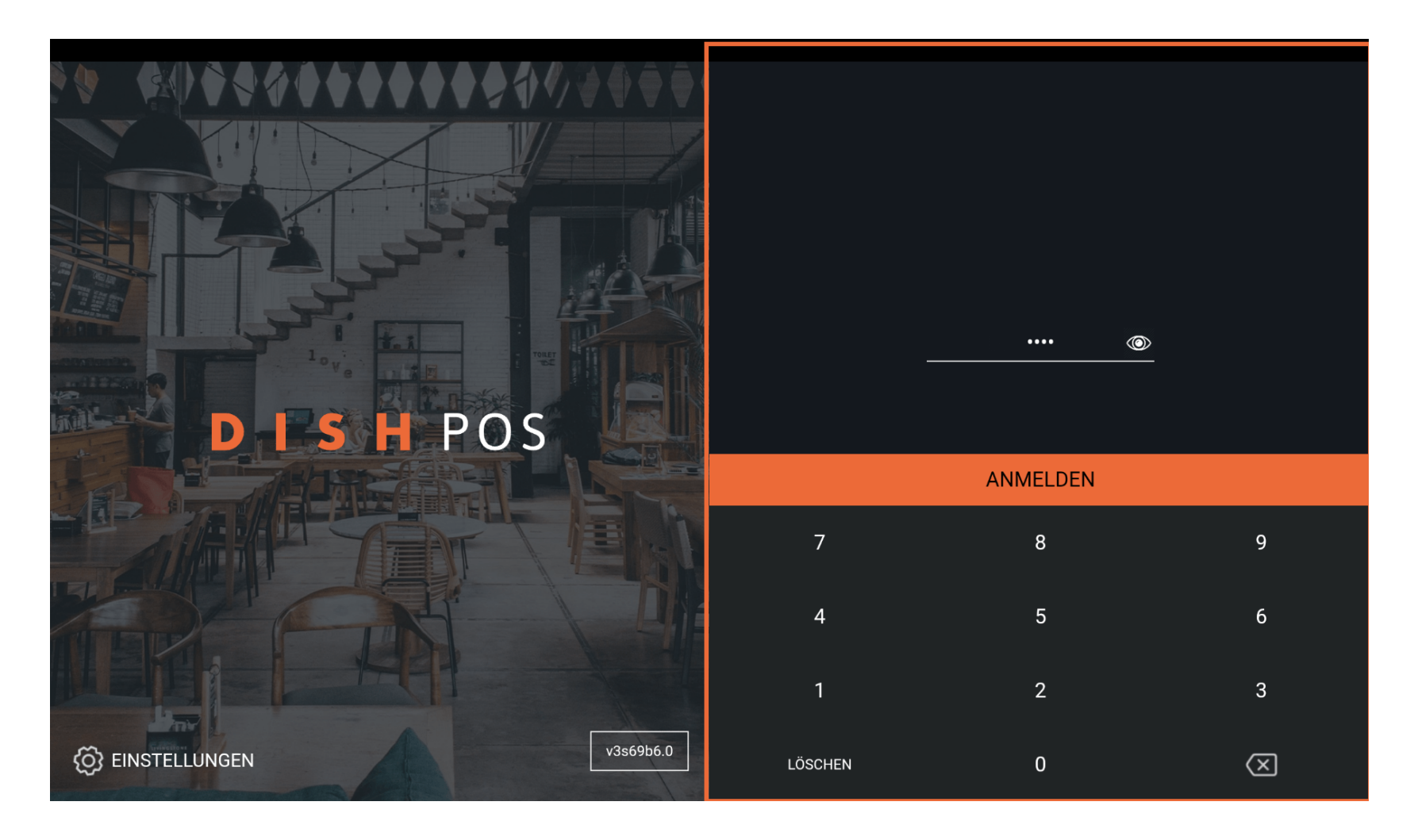

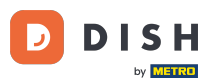

Wähle deine Kasse und tippe auf OK. Hinweis: Bei Geldbörse handelt es sich um die mobile POS Geräte, die z. B. von den Zahlkellnern bedient werden. Bei Kassenschublade handelt es sich um die stationären POS Geräte.

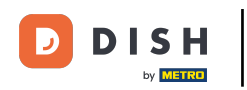

|   | Kassenlade wählen            |    |  |
|---|------------------------------|----|--|
|   | Geldbörse<br>Kassenschublade | 0  |  |
| D | Abbrechen                    | эк |  |
|   |                              |    |  |
|   |                              |    |  |
|   |                              |    |  |
|   |                              |    |  |
|   |                              |    |  |

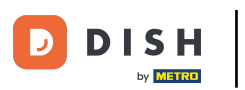

# • Tippe auf das Menüsymbol.

| ≡ DISHPOS H | HD Video Demo | German BEREICH            | IE OFFENE BES | TELLUNGEN KUNDENKONTEN |            | Ĵ |
|-------------|---------------|---------------------------|---------------|------------------------|------------|---|
| Restaurant  |               | Terrasse                  |               | Direktverkauf          | E-Commerce |   |
|             | ⓑ∞ 🖻 4        |                           | 🕒 co 🖻 1      |                        |            |   |
| Takeaway    |               | Terrasse<br>80 Sitzplätze |               | Direct Sale Takeaway   |            |   |
|             | GœET          |                           |               |                        |            |   |
|             |               |                           |               |                        |            |   |
|             |               |                           |               |                        |            |   |
|             |               |                           |               |                        |            |   |
|             |               |                           |               |                        |            |   |
|             |               |                           |               |                        |            |   |
|             |               |                           |               |                        |            |   |
|             |               |                           |               |                        |            |   |

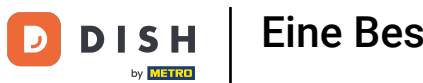

# Scrolle im Menü runter.

|     |                        | German BEREICHE OFFENE BESTELLUNGEN KUNDENKONTEN |                      |            |  |  |  |
|-----|------------------------|--------------------------------------------------|----------------------|------------|--|--|--|
| Č   |                        | Terrasse                                         | Direktverkauf        | E-Commerce |  |  |  |
| Man | ager Manager           | ( <sup>L</sup> ) ∞ 🖻 1                           |                      |            |  |  |  |
| ☆   | Bereiche               | Terrasse<br>80 Sitzplätze                        | Direct Sale Takeaway |            |  |  |  |
| Ŧ   | Vorrat                 |                                                  |                      |            |  |  |  |
| தி  | Bestellung suchen      |                                                  |                      |            |  |  |  |
| S   | Schichtverwaltung      |                                                  |                      |            |  |  |  |
| ď   | Weblinks               |                                                  |                      |            |  |  |  |
| ¢   | Berichte drucken       |                                                  |                      |            |  |  |  |
| 4   | PIN-Terminals          |                                                  |                      |            |  |  |  |
| ଟ୍  | DISH POS Tutorials     |                                                  |                      |            |  |  |  |
|     |                        |                                                  |                      |            |  |  |  |
| ÷   | Keine Rechnung drucken |                                                  |                      |            |  |  |  |

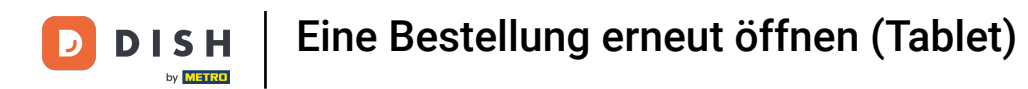

## • Tippe auf Bestellung neu drucken/erneut öffnen.

|        |                                         | German BEREICHE OFFENE BESTELLUNGEN KUNDENKONTEN |                      |            |  |  |  |
|--------|-----------------------------------------|--------------------------------------------------|----------------------|------------|--|--|--|
| Č      |                                         | Terrasse                                         | Direktverkauf        | E-Commerce |  |  |  |
| Man    | ager Manager                            | ©∞ 🗉 1                                           |                      |            |  |  |  |
| )<br>6 | Berichte drucken                        | <b>Terrasse</b><br>80 Sitzplätze                 | Direct Sale Takeaway |            |  |  |  |
|        | PIN-Terminals                           |                                                  |                      |            |  |  |  |
| ଟ      | DISH POS Tutorials                      |                                                  |                      |            |  |  |  |
| ¢      | Keine Rechnung drucken 🗌                |                                                  |                      |            |  |  |  |
| Ø      | Bestellung neu<br>drucken/erneut öffnen |                                                  |                      |            |  |  |  |
|        |                                         |                                                  |                      |            |  |  |  |
| ĝ      | Einstellungen                           |                                                  |                      |            |  |  |  |
| Ð      | Abmelden                                |                                                  |                      |            |  |  |  |

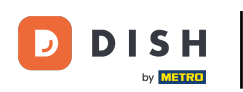

## • Wähle die Bestellung bzw. den Tisch.

| Bestellung wählen     |           |                              |          |         |               |  |
|-----------------------|-----------|------------------------------|----------|---------|---------------|--|
| #25 Tisch 5 / Manager | € 130,20  | Austern Pro Stuck Passionsfi | rucht    | x1 3,50 | 3,50          |  |
| 18:41                 |           | Austern Pro Stuck            | x1       | 3,00    | 3,00          |  |
|                       |           | Iberico(100gr.)              | x1       | 15,00   | 15,00         |  |
|                       |           | Kaviar 10gr.)                | x1       | 29,50   | 29,50         |  |
|                       |           | Klassischer Caesar           | x1       | 9,00    | 9,00          |  |
|                       |           | Burrata                      | x1       | 10,00   | 10,00         |  |
|                       |           | Profiteroles                 | x1       | 8,50    | 8,50          |  |
|                       |           | Nachtisch Des Tages          | x1       | 0,00    | 0,00          |  |
|                       |           | Auswahl An Käse              | x1       | 14,00   | 14,00         |  |
|                       |           | Coca Cola Null<br>Rückgabe   | x1       | 3,00    | 3,00<br>+0,25 |  |
|                       |           | Coca Cola Light<br>Rückgabe  | x1       | 3,00    | 3,00<br>+0,25 |  |
|                       |           | Fantasie-cassis<br>Rückgabe  | x1       | 3,00    | 3,00<br>+0,25 |  |
|                       |           | Rote Fruchte                 | x1       | 2,95    | 2,95          |  |
|                       |           | Jamesson                     | x1       | 6,25    | 6,25          |  |
|                       |           | Johnnie Walker Red Label     | x1       | 6,25    | 6,25          |  |
|                       |           |                              | 1        | 6.05    | 6.05          |  |
| Rechnung wiederhe     | rstellen. | Rechnu                       | ingskopi | e       |               |  |
|                       |           |                              |          |         |               |  |

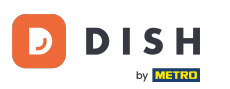

Bestellungen, die in Bar bezahlt wurden, können noch in derselben Schicht geöffnet werden. Klicke dazu auf Rechnung wiederherstellen. Hinweis: Bei Kartenzahlungen ist dies nicht möglich.

| Bestell | ung wählen           |          |                              |          |          |               |  |
|---------|----------------------|----------|------------------------------|----------|----------|---------------|--|
| #25     | Tisch 5 / Manager    | € 130.20 | Austern Pro Stuck Passionsfi | rucht    | x1 3,50  | 3,50          |  |
| 18:41   |                      |          | Austern Pro Stuck            | x1       | 3,00     | 3,00          |  |
|         |                      |          | Iberico(100gr.)              | x1       | 15,00    | 15,00         |  |
|         |                      |          | Kaviar 10gr.)                | x1       | 29,50    | 29,50         |  |
|         |                      |          | Klassischer Caesar           | x1       | 9,00     | 9,00          |  |
|         |                      |          | Burrata                      | x1       | 10,00    | 10,00         |  |
|         |                      |          | Profiteroles                 | x1       | 8,50     | 8,50          |  |
|         |                      |          | Nachtisch Des Tages          | x1       | 0,00     | 0,00          |  |
|         |                      |          | Auswahl An Käse              | x1       | 14,00    | 14,00         |  |
|         |                      |          | Coca Cola Null<br>Rückgabe   | x1       | 3,00     | 3,00<br>+0,25 |  |
|         |                      |          | Coca Cola Light<br>Rückgabe  | x1       | 3,00     | 3,00<br>+0,25 |  |
|         |                      |          | Fantasie-cassis<br>Rückgabe  | x1       | 3,00     | 3,00<br>+0,25 |  |
|         |                      |          | Rote Fruchte                 | x1       | 2,95     | 2,95          |  |
|         |                      |          | Jamesson                     | x1       | 6,25     | 6,25          |  |
|         |                      |          | Johnnie Walker Red Label     | x1       | 6,25     | 6,25          |  |
|         |                      |          |                              |          | <u> </u> | 6.05          |  |
|         | Rechnung wiederherst | ellen.   | Rechnu                       | ngskopie | e        |               |  |
|         |                      |          | LÖSCHEN                      |          |          |               |  |

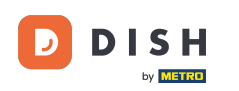

### • Klicke auf Rechnungskopie, um die Rechnung erneut zu drucken.

| Bestell | ung wählen           |          |                             |          |         |               |  |
|---------|----------------------|----------|-----------------------------|----------|---------|---------------|--|
| #25     | Tisch 5 / Manager    | € 130.20 | Austern Pro Stuck Passionsf | rucht    | x1 3,50 | 3,50          |  |
| 18:41   |                      |          | Austern Pro Stuck           | x1       | 3,00    | 3,00          |  |
|         |                      |          | Iberico(100gr.)             | x1       | 15,00   | 15,00         |  |
|         |                      |          | Kaviar 10gr.)               | x1       | 29,50   | 29,50         |  |
|         |                      |          | Klassischer Caesar          | x1       | 9,00    | 9,00          |  |
|         |                      |          | Burrata                     | x1       | 10,00   | 10,00         |  |
|         |                      |          | Profiteroles                | x1       | 8,50    | 8,50          |  |
|         |                      |          | Nachtisch Des Tages         | x1       | 0,00    | 0,00          |  |
|         |                      |          | Auswahl An Käse             | x1       | 14,00   | 14,00         |  |
|         |                      |          | Coca Cola Null<br>Rückgabe  | x1       | 3,00    | 3,00<br>+0,25 |  |
|         |                      |          | Coca Cola Light<br>Rückgabe | x1       | 3,00    | 3,00<br>+0,25 |  |
|         |                      |          | Fantasie-cassis<br>Rückgabe | x1       | 3,00    | 3,00<br>+0,25 |  |
|         |                      |          | Rote Fruchte                | x1       | 2,95    | 2,95          |  |
|         |                      |          | Jamesson                    | x1       | 6,25    | 6,25          |  |
|         |                      |          | Johnnie Walker Red Label    | x1       | 6,25    | 6,25          |  |
|         |                      |          |                             | 1        | 6.05    | 6.05          |  |
|         | Rechnung wiederherst | ellen.   | Rechnu                      | Ingskopi | e       |               |  |

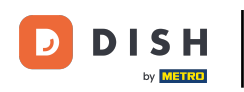

Das war's. Jetzt weißt du wie man Rechnungen wiederherstellt.

| <b>■ DISH</b> POS | E DISH POS HD Video Demo German BEREICHE OFFENE BESTELLUNGEN KUNDENKONTEN |                           |          |                      |            |  |  |  |  |
|-------------------|---------------------------------------------------------------------------|---------------------------|----------|----------------------|------------|--|--|--|--|
| Restaurant        |                                                                           | Terrasse                  |          | Direktverkauf        | E-Commerce |  |  |  |  |
|                   | ₾∞ 🖻 4                                                                    |                           | 🕒 co 🖻 1 |                      |            |  |  |  |  |
| Takeaway          | ©∞≣1                                                                      | Terrasse<br>80 Sitzplätze |          | Direct Sale Takeaway |            |  |  |  |  |
|                   |                                                                           |                           |          |                      |            |  |  |  |  |
|                   |                                                                           |                           |          |                      |            |  |  |  |  |
|                   |                                                                           |                           |          |                      |            |  |  |  |  |
|                   |                                                                           |                           |          |                      |            |  |  |  |  |
|                   |                                                                           |                           |          |                      |            |  |  |  |  |
|                   |                                                                           |                           |          |                      |            |  |  |  |  |

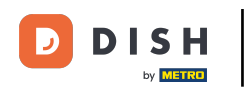

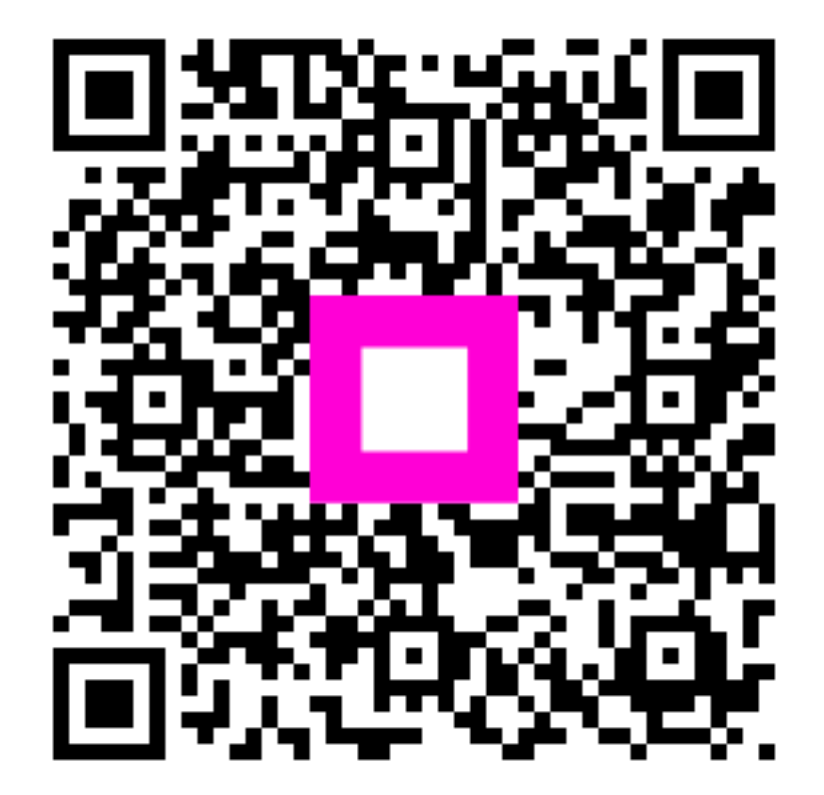

Scannen, um zum interaktiven Player zu gelangen